## **Mobile Application**

End Shift vs Logout for iOS

## Overview

Upon selecting the End Shift option, users will be prompted with an End Shift screen.

## **Ending Shift**

- 1. To end your shift in the PerfectServe Clinical Collaboration application, select **End Shift** from the main menu.
- 2. The PerfectServe Clinical Collaboration application will display a confirmation window.
- 3. Select **End Shift** to proceed or the 'back' arrow to cancel.
- Ending your shift will log you of the PerfectServe Clinical Collaboration application.
- You will not be alerted of any new notifications once you end your shift.
- You can review any messages sent directly to you during this time when you log back in.
- Ending your shift will remove you form any assumed roles, open groups, and any patient care teams to eliminate unnecessary messages.

## Logout

- 1. To logout in the PerfectServe Clinical Collaboration application, select **End Shift** from the main menu.
- 2. Select the three-ellipses in the top right corner.
- 3. Select Logout to proceed or the 'back' arrow to cancel.
- Choosing <u>Logout</u> instead of End Shift may result in receiving message that are not intended for you.

All personal information will remain confidential and secure, neither shared nor sold. View our <u>privacy</u> <u>policy</u> at <u>www.telmediq.com</u>.

|                           | 8:07                                     | -11                   |
|---------------------------|------------------------------------------|-----------------------|
| Contraction of the second |                                          | Status 🚺              |
| Ellie<br>CHG              | Bishop-Demo                              | Change Role           |
| -                         | Off                                      | /                     |
| *                         | Forward Pages                            | >                     |
| ţ                         | My Rules<br>1 Active Rule                | >                     |
| ¢.                        | Orders and Labs                          | >                     |
|                           |                                          |                       |
| 1                         | Profile                                  | >                     |
| ¢                         | Settings                                 | >                     |
|                           | Email Support                            |                       |
|                           | Email Support                            |                       |
| C                         | Request Callback                         | k                     |
| A                         | Report a Problem                         | n                     |
|                           |                                          |                       |
|                           | End Shift                                |                       |
|                           | Version 4.9999.<br>https://psdemo.app.te | 1.8184<br>elmediq.com |
|                           | _                                        |                       |
|                           |                                          |                       |

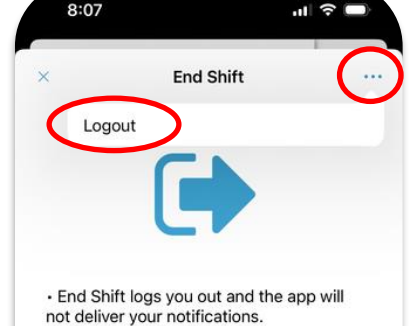

 End Shift also clears you from any assumed roles, open groups, and patient care teams.

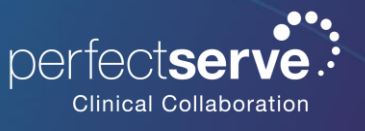

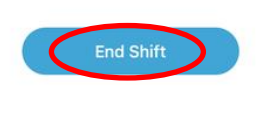